## pushTAN: Set up smartphone

If you forget your password for the S-pushTAN app, or if your access is blocked due to entering an incorrect password, or you have a new smartphone, you can set up the S-pushTAN app again in just a few steps and connect it to your online banking.

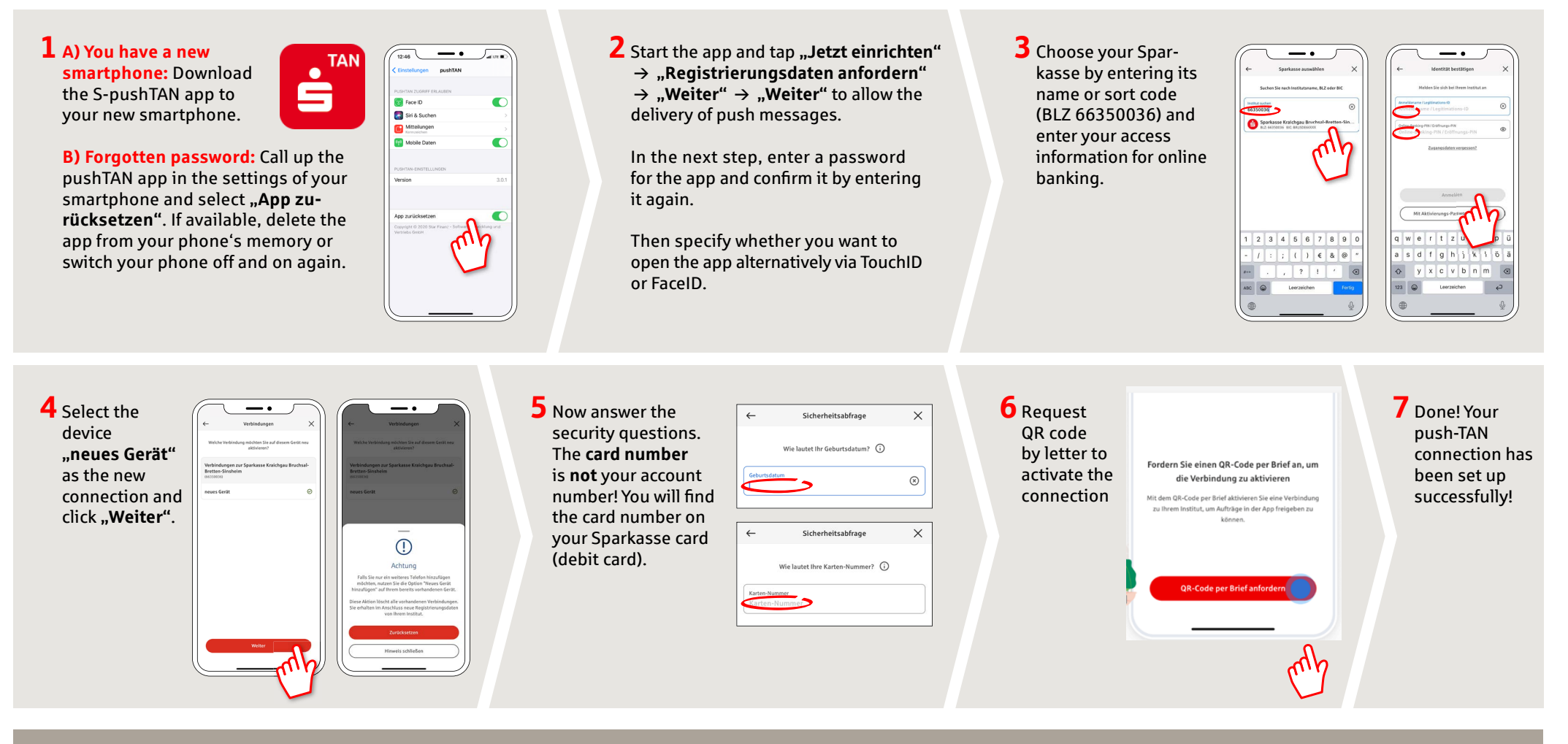

DO YOU HAVE ANY FURTHER QUESTIONS? WE ARE HAPPY TO HELP YOU.

Central service number: You can contact us at **07251 77-0** on **Mon-Fri from 8 a.m. to 7 p.m**.

Further information on our online services can be found at: www.sparkasse-kraichgau.de/online

YOU CAN ALSO CONTACT US AT:

**Online banking support for private customers** Phone: **07251 77-3666** Service hours: **Mon-Fri from 8 a.m. to 6 p.m.**  www.sparkasse-kraichgau.de/online

Ě

Sparkasse

Kraichgau